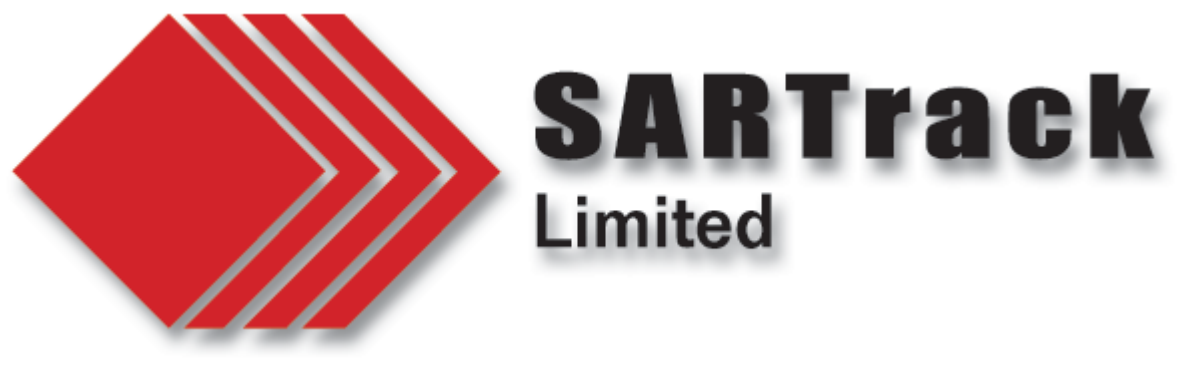

## SARTrack version 1.30

#### **Integrated Email system**

As from version 1.30 SARTrack has a new integrated two-way email system. This makes it possible to communicate with authorities directly from the Log system.

In New Zealand, a special email server has been set up, and on this server every LandSAR Group has been allocated a unique email address for the SARTrack system. (International users: You will have to set up special email address for this purpose. See https://sartrack.nz/docs/xxxx.pdf).

This is the email address which external organisations can use to communicate with the IMT using the SARTrack system during an active Operation.

In the future, a Form Template system will be added to send SITREPS or Asset Requests etc. in a standardised format.

The Email system is capable of viewing HTML emails.

#### How does it work

To activate the email **IMAP** system, from the SARTrack main Menu, select Connections.

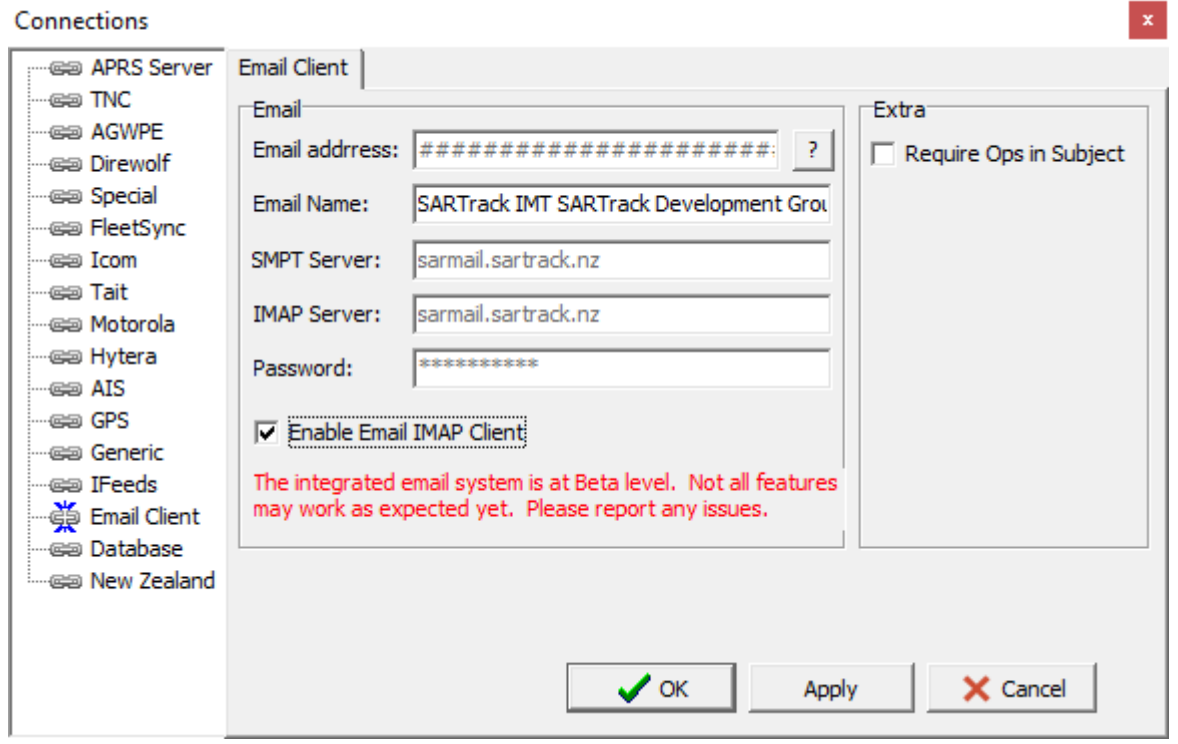

In the Connections panel, click on Setup. Then select 'Email Client'. Check 'Enable Email IMAP Client'.

Note that only **one** terminal can connect to the email IMAP server at any time. This terminal will update all other terminals on all incoming emails.

The option 'Require Ops in Subject' will filter out any incoming emails which do not have the name of the Active Operation in the Subject field. These emails will be received, but will end up in the 'Excluded' email folder.

At the moment I recommend leaving this unchecked unless multiple Operations are active on the same GroupID.

You may notice the email address itself is by default not visible, reason being we do not want this email address to become public. By clicking on the [?] the email address will become visible and will be copied to the Clipboard.

In the Main Menu there is now a new button "Email". This will open the Email client window. You can also open it from the Log window.

| il Client                                    |                                                                                                    |                                                                                                    | 2 <u>000</u> 4                                                                                                    |                                                                                                    | ×                                                                                                    |
|----------------------------------------------|----------------------------------------------------------------------------------------------------|----------------------------------------------------------------------------------------------------|----------------------------------------------------------------------------------------------------|----------------------------------------------------------------------------------------------------|----------------------------------------------------------------------------------------------------|
| Write Reply Reply All De                     | lete WhiteList                                                                                        | IMAP Active: ZL4FOX-5                                                                                                    |                                                                                                    |                                                                                                    |                                                                                                    |
| From                                         | Date                                                                                                  | Subject                                                                                                    |                                                                                                    |                                                                                                    |                                                                                                    |
| Bart Kindt <bk@bart.gen.nz></bk@bart.gen.nz> | 9/10/2024 08:11:18                                                                                    | Re: [20241007A] This is an email                                                                                                    | to whiteli                                                                                                    | ist the ad                                                                                                    | idr                                                                                                    |
|                                              | I Client<br>Write Reply Reply All De<br>Inbox<br>From<br>Bart Kindt <bk@bart.gen.nz></bk@bart.gen.nz> | I Client       Write     Reply     Reply All     Delete     WhiteList       Inbox     Inbox     Date         From     Date   Bart Kindt < bk@bart.gen.nz> | I Client   Write Reply Reply All Delete WhiteList IMAP Active: ZL4FOX-5     Inbox     From Date Subject     Bart Kindt < bk@bart.gen.nz> 9/10/2024 08:11:18 Re: [20241007A] This is an email | I Client       -         Write       Reply       Reply All       Delete       WhiteList       IMAP Active: ZL4FOX-5         Inbox       -       Subject       -       -         From       Date       Subject       -         Bart Kindt < bk@bart.gen.nz>       9/10/2024 08:11:18       Re: [20241007A] This is an email to whiteling | I Client –<br>Write Reply Reply All Delete WhiteList IMAP Active: ZL4FOX-5 Inbox  From Date Subject Bart Kindt < bk@bart.gen.nz> 9/10/2024 08:11:18 Re: [20241007A] This is an email to whitelist the ad |

The green panel indicates <u>which</u> SARTrack terminal is acting as the IMAP client for the GroupID and Operation. This can be the same terminal you are working on, or another one, but only <u>one</u> terminal can be active at any given time. The Server will notify all other terminals on this.

When an email is sent to an external address, this email address is automatically whitelisted. From this moment on, all incoming emails from this address will end up in the INBOX, and at the same time appear in the Log system.

Incoming emails which are NOT white-listed, will end up in the 'Excluded' mailbox, and they will NOT show in the Log system.

Clicking on the "Write" or "Reply" button will open the 'Send Email' window, see below.

| Crinali  |                                                                                                 |                                                                 | <u> </u> |          | ×    |
|----------|-------------------------------------------------------------------------------------------------|-----------------------------------------------------------------|----------|----------|------|
| From:    | SARTrack IMT SARTrack Development Grou                                                          | p <sar12345@sarmail.sartrack.nz></sar12345@sarmail.sartrack.nz> |          |          |      |
| To:      | ·                                                                                               | Bart Kindt <bk@bart.gen.nz></bk@bart.gen.nz>                    |          |          |      |
| Subject: | Bart Kindt <bk@bart.gen.nz><br/>Bart Kindt <ceo@sartrack.nz></ceo@sartrack.nz></bk@bart.gen.nz> |                                                                 | Load fro | om Datak | oase |
|          |                                                                                                 |                                                                 |          |          | ~    |
|          |                                                                                                 |                                                                 |          |          |      |
|          |                                                                                                 |                                                                 |          |          |      |
| SARTrack | Operation: 20241007A-AREC. Send from ter                                                        | minal: ' <u>Barts Dev PC'</u> by Operator: Bart Kindt]          |          |          |      |
| SARTrack | Operation: 20241007A-AREC. Send from ter                                                        | minal: 'Barts Dev PC' by Operator: Bart Kindt]                  |          |          |      |
| SARTrack | Operation: 20241007A-AREC, Send from ter                                                        | minal: 'Barts Dev PC' by Operator: Bart Kindt]                  |          |          |      |
| SARTrack | Operation: 20241007A-AREC, Send from ter                                                        | minal: 'Barts Dev PC' by Operator: Bart Kindt]                  |          |          |      |
| SARTrack | Operation: 20241007A-AREC. Send from ter                                                        | minal: ' <u>Barts Dev PC'</u> by Operator: Bart Kindt]          |          |          |      |

In this window you can select the addresses which are already in the Whitelist, or you can enter a new address. Multiple addresses can be entered.

You can also click on the 'Load from Database' button, which will open a window where you can select any email address from the People database.

| Email List                     | ×                                 |
|--------------------------------|-----------------------------------|
| Name                           | Email                             |
| Bart Kindt<br>Bart Kindt       | bk@bart.gen.nz<br>ceo@sartrack.nz |
|                                |                                   |
|                                |                                   |
| I<br>Name                      | Email                             |
| Aaron Hanson A<br>Aaron Hunter | Continue                          |

When in the Log window, emails can directly be opened by right-clicking on the Log entry, and if the email contains attachments these can also be opened directly from here.

In addition, the entire email can be opened in the default Windows email program. See image on the next page.

| Status                                 | No                           | Date                                                                   | Time                                | F/T                        | Referen              |                                      | RadioCh 1                                                                        |                        | Summary       |                                                                                                    | E Geber       | . <u>)</u>   |              |      | Operato   | r [] |
|----------------------------------------|------------------------------|------------------------------------------------------------------------|-------------------------------------|----------------------------|----------------------|--------------------------------------|----------------------------------------------------------------------------------|------------------------|---------------|----------------------------------------------------------------------------------------------------|---------------|--------------|--------------|------|-----------|------|
| Done                                   | 0                            | 27/11/2024                                                             | 11:04:28                            | FROM                       | System               |                                      | I                                                                                | ínfo                   | New Operation | 20241127A                                                                                                    | "started by E | Bart Kindt o | n Barts Dev  | / PC | Bart Kind | dt   |
| Open                                   | 2                            | 27/11/2024                                                             | 11:06:43                            | FROM                       |                      | Mari<br>Mari<br>Mari<br>Mari<br>Mari | k as Actioned<br>k as 'To be Do<br>k as Not Actio<br>k as Priority<br>kAsMistake | ne'<br>med             | OM: Bart Kind | it <bk@bart< td=""><td>.gen.nz&gt; Su</td><td>bject: This</td><td>is a test en</td><td>nail</td><td>System</td><td></td></bk@bart<> | .gen.nz> Su   | bject: This  | is a test en | nail | System    |      |
| <                                      |                              |                                                                        |                                     |                            | 4                    | Cha                                  | nge Log Type                                                                     | / Timeline             |               |                                                                                                    |               |              |              |      |           | >    |
| FROM: Ba<br>*** THIS I<br>This is a te | t Kindt<br>MAIL C<br>st emai | <bk@bart.gen.<br>CONTAINS ATTA<br/>Il with attachmer</bk@bart.gen.<br> | nz> Subject: 1<br>CHMENTS ***<br>It | This is a ta<br>Right-clio | est em (B<br>k for c | Print<br>Cop<br>Ema                  | t this Log Entr<br>y Log Entry to<br>iil this Log ent                            | y<br>OClipboard<br>try |               |                                                                                                    |               |              |              |      |           | ^    |
| Click on                               | 106 e                        | ntry above to                                                          | see full me                         | ssage                      |                      | EMA<br>EMA<br>EMA                    | AIL: Open Ema<br>AIL: Reply<br>AIL: Open Atta                                    | il<br>ichments         | -             |                                                                                                    |               |              |              | 1    |           | Ş    |

#### WINLINK (Amateur Radio users)

SARTrack is now capable of decoding incoming Winlink <u>Forms</u>, that is, when such an email comes in, SARTrack will load the actual HTTP form from the Winlink system, and populate the data from the attached XML file.

**Requirements:** You must have installed the Winlink Express program in its default directory. <u>https://www.winlink.org/WinlinkExpress</u>

SARTrack is not able to <u>generate</u> actual Winlink Forms, as there is a lot of internal code involved in the Winlink Express program of which I have no access. However, SARTrack will in the next update include some New Zealand 'CIMS' based Forms for certain events (Resource Request, Status Report, etc.)

### New Operation Type "AREC Comms"

When a new Operation is started, there is now a selection "LandSAR Operation" or "AREC Comms Operation".

When "AREC Comms" is selected, the SARTrack terminal will behave in a different way.

- Teams are now called **Units** and they can be used without any members in them.
- Clues are now called **Incidents** and they can be entered without Map coordinates.
- 'Missing Person' is removed from the Main Menu.
- The new Log window now has a 'From' and a 'To' entry.
- The Log Entry window has been simplified, and also now requires a 'From' and a 'To' entry to be selected. However, the way this is now done is changed, to be able to quickly select a 'Unit' from a large list of Unit's. This does require a mouse

# (and don't forget, SARTrack is <u>designed</u> to be used with an **external mouse**! NOT a mousepad)

When the 'From' is marked as a 'Unit', SARTrack will attempt to preload the 'To' field with the IMT. If the IMT does not exists, it will ask you to create one. You can obviously change the 'To' field to any other available 'Unit' later.

| Log Entry For<br>Zoom: 100 | m<br>  %   🔽 Spell C | heck              |         |               |
|----------------------------|----------------------|-------------------|---------|---------------|
| Date: 9/<br>Time: 08:      | 10/2024 <b>•</b>     | Log Type: Standar | d       |               |
|                            | Please Select        | 10.               |         |               |
| Summary                    | IMT                  | To All Units      | Unit 0  |               |
| Message / Loi              | Unit 1               | Unit 10           | Unit 11 |               |
|                            | Unit 12              | Unit 13           | Unit 14 |               |
|                            | Unit 15              | Unit 16           | Unit 17 |               |
|                            | Unit 18              | Unit 19           | Unit 2  |               |
|                            | Unit 20              | Unit 21           | Unit 22 |               |
|                            | Unit 23              | Unit 24           | Unit 25 |               |
|                            | Unit 26              | Unit 27           | Unit 28 | 1             |
|                            | Unit 29              | Unit 3            | Unit 30 | V OK X Cancel |
|                            | Unit 31              | Unit 32           | Unit 33 |               |
|                            | Unit 34              | Unit 35           | Unit 36 |               |
|                            | Unit 37              | Unit 38           | Unit 39 |               |
|                            | Unit 4               | Unit 40           | Unit 5  |               |
|                            | Unit 6               | Unit 7            | Unit 8  |               |
| _                          | Unit 9               |                   |         |               |
|                            |                      | Demo              | New     |               |

Note: In this Release, you can click the Demo button to generate 40 'Units' to test with.

#### **Other changes**

- All SARTrack clients are now referred to as SARTrack Terminals
- SARTrack Map has all new <u>Icons</u>, which are also bigger, and more easily to see on the Map.

Please try all new features and report any issues.

Download here: <a href="https://www.sartrack.nz/downloads/sartrack\_inst.exe">https://www.sartrack.nz/downloads/sartrack\_inst.exe</a>

This PDF document can be downloaded here: <u>https://www.sartrack.nz/docs/SARTrack-1\_30.pdf</u>

Bart